# アプリキャッシュ削除の方法(arrows M04)

#### 【操作方法 1】

①設定画面より「画面・音・アプリ」をタップ します。

②「アプリ」をタップします。

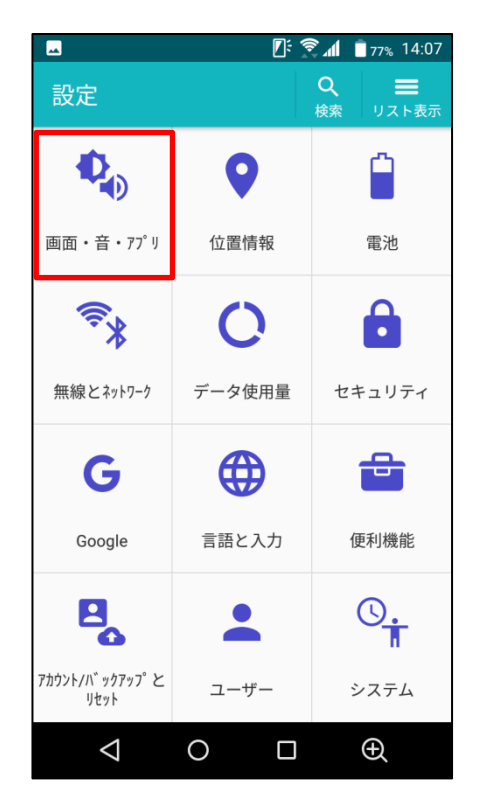

|    | 🕼 🗊 76% 14:18                                 |  |
|----|-----------------------------------------------|--|
| 設定 | <b>♀</b> ■<br>検索 タイル表示                        |  |
| 端末 |                                               |  |
| Ð  | <b>壁紙・画面</b><br>明るさの自動調節は ON です               |  |
|    | <b>通知</b><br>すべてのアプリが送信を許可されています              |  |
|    | <b>音</b><br>着信音の音量: 71%                       |  |
| ۲  | <b>アプリ</b><br>50 個のアプリがインストールされています           |  |
|    | <b>ストレージ</b><br>14.56GB のうち 7.05GB を使用しています   |  |
|    | <b>電池</b><br>76% - 残り約23時間                    |  |
| _  | メモリ                                           |  |
|    | $\triangleleft$ $\bigcirc$ $\square$ $\oplus$ |  |

## ③キャッシュ削除するアプリをタップします。

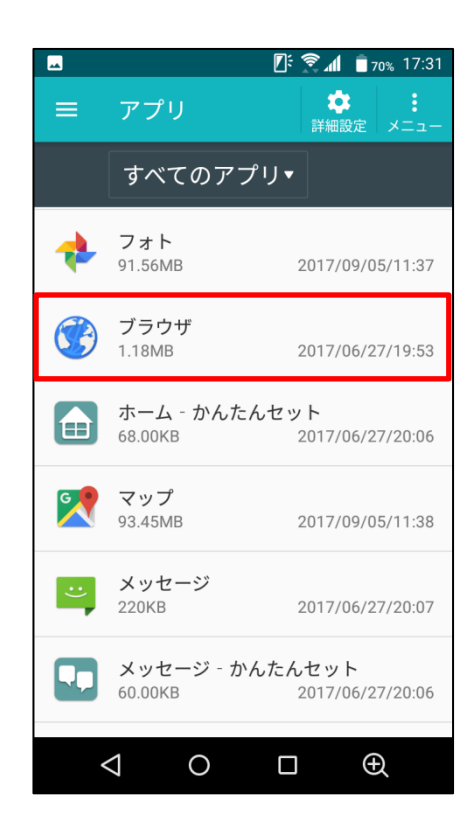

## ④「ストレージ」をタップします。

| <u> </u>                                | <b>70%</b> 17:31 |  |  |  |
|-----------------------------------------|------------------|--|--|--|
| ← アプリ情報                                 |                  |  |  |  |
| <b>ブラウザ</b><br>バージョン1.0.0               |                  |  |  |  |
| 無効にする 強制係                               | ч <u>н</u>       |  |  |  |
| <b>インストール・</b> 更新日時<br>2017/06/27/19:53 |                  |  |  |  |
| <b>ストレージ</b><br>1.18MB使用(内部ストレージ)       |                  |  |  |  |
| <b>データ使用量</b><br>データ通信の使用はありません         |                  |  |  |  |
| <b>権限</b><br>位置情報                       |                  |  |  |  |
| 通知                                      |                  |  |  |  |
| <u>л о п</u>                            | Ĥ                |  |  |  |

### ⑤「キャッシュを消去」をタップします。

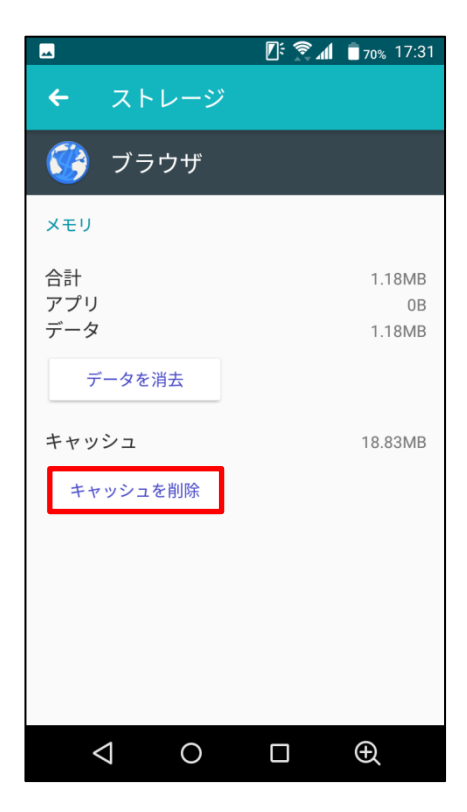

⑥タップするとキャッシュが最低限の数値に なります。

| <u> </u>         | 🕼 🕅 🗍 70% 17:31        |
|------------------|------------------------|
| ← ストレージ          |                        |
| 🧭 ブラウザ           |                        |
| メモリ              |                        |
| 合計<br>アプリ<br>データ | 1.18MB<br>0B<br>1.18MB |
| データを消去           |                        |
| キャッシュ            | OB                     |
| キャッシュを削除         |                        |
|                  |                        |
|                  |                        |
|                  |                        |
| 0 Þ              |                        |